# Fiche-outil n° 01 Créer un projet et saisir les tâches

## **1. GESTION DE L'APPLICATION**

- **Charger Microsoft Project** 
  - 灯 Démarrer ou 🚱

- Cliquer le bouton - Cliquer le menu : Tous les programmes - Microsoft Office - Microsoft Office Project Ou

P Project 2013 - Activer la page d'accueil Windows 8 puis cliquer la tuile => L'écran se présente ainsi :

|                          |              | Onglets                                             | Ruban d'outils          |                                                                                         |                         | Volets des tâches                                                                                               | Volet du graphe                                                                                                    |
|--------------------------|--------------|-----------------------------------------------------|-------------------------|-----------------------------------------------------------------------------------------|-------------------------|----------------------------------------------------------------------------------------------------|----------------------------------------------------------------------------------------------------|
| <b>1</b>                 | •            | · C · = ouverture agazin 2010                       | - Project Professional  | OLITUS DIAGRAMME DE GAN                                                                 |                         | /                                                                                                    |                                                                                                    |
| FICHIE                   | R 1          | TÂCHE RESSOURCE RAPPORT PROJET                      | AFFICHAGE ACROBAT       | FORMAT                                                                                  |                         |                                                                                                    | Claude Terrier - 🎬 🗗 🗙                                                                                                    |
| Diagran<br>de Gar<br>Vui | nme<br>itt * | Coller<br>Presse-papiers                            | <u> </u>                | Avancement con<br>Avancement con<br>Respecter les liais<br>Control Control<br>Planifier | forme *                 | on Planfication<br>automatique<br>Tâches                                                                        | ff Informations Josef A Josef A Jack A Jack |
|                          | 0            | Nom de la tâche                                     | Durée v Début v         | Fin - Prédécesseu                                                                       | Noms<br>ressources v de | 012 Mars 2012<br>r 07 10 13 16 19 22 25 28 02 05 08 11 14 17                                                    | Avril 2012<br>20 23 36 29 01 04 07 10 13 16 19 22 25 28 01 04 07 10 13 16 19 3                                                                                                    |
| 1                        | -            | 4 Définition du projet                              | 36 jours   Jun 16/01/12 | Lup 05/03/12                                                                            |                         |                                                                                                    |                                                                                                    |
| 2                        |              | Réaliser les plans avec l'architecte                | 14 jours Lun 16/01/12   | Jeu 02/02/12                                                                            | bureau cediplan         | tau cediplan                                                                                                    |                                                                                                    |
| 3                        |              | Déposer le permis de construire                     | 1 jour Ven 03/02/12     | Ven 03/02/12 2                                                                          | bureau cediplan         | reau cediplan                                                                                                   |                                                                                                    |
| 4                        | •            | Attendre la réponse de la mairie                    | 21 jours Lun 06/02/12   | Lun 05/03/12 3                                                                          |                         |                                                                                                    |                                                                                                    |
| 5                        | Ť            | Choisir les peintures, sols, décorations, mobiliers | 14 jours Ven 03/02/12   | Mer 22/02/12 2                                                                          | Orchis                  | Orchis                                                                                                    |                                                                                                    |
| 6                        |              | fin préparation                                     | 0 jour Lun 05/03/12     | Lun 05/03/12 4                                                                          |                         | 05/03                                                                                                    |                                                                                                    |
| 7                        |              | ▲ Travaux                                           | 35 jours Mar 06/03/12   | Lun 23/04/12                                                                            |                         |                                                                                                    | -                                                                                                    |
| 8                        |              | Demander raccordement EDF et eau                    | 1 jour Mar 06/03/12     | Mar 06/03/12 4                                                                          | bureau cediplan         | bureau cediplan                                                                                                 |                                                                                                    |
| 9                        | ÷.           | Commander enseigne exterieure                       | 1 jour Mar 06/03/12     | Mar 06/03/12 4                                                                          | bureau cediplan         | bureau cediplan                                                                                                 |                                                                                                    |
| 10                       |              | Vider les lieux et supprimer les cloisons           | 3 jours Mar 06/03/12    | Jeu 08/03/12 4                                                                          | Strap SA                | Strap SA                                                                                                    |                                                                                                    |
| 11                       |              | Modifier les ouvertures                             | 5 jours Ven 09/03/12    | Jeu 15/03/12 10                                                                         | Strap SA                | Strap                                                                                                    | SA                                                                                                    |
| 臣 12                     |              | Déblayer les gravats                                | 2 jours Ven 16/03/12    | Lun 19/03/12 11                                                                         | Strap SA                | The second second second second second second second second second second second second second second second se | Strap SA                                                                                                    |
| NG 13                    |              | Construire les cloisons                             | 3 jours Mar 20/03/12    | Jeu 22/03/12 12                                                                         | Strap SA                | 1                                                                                                    | Strap SA                                                                                                    |
| 5 14                     |              | Installer les vitrines                              | 3 jours Ven 23/03/12 🗸  | Mar 27/03/12 13                                                                         | Port Glace              |                                                                                                    | Port Glace                                                                                                    |
| G 15                     |              | Installer les portes                                | 1 jour Ven 23/03/12     | Ven 23/03/12 13                                                                         | Agencement SA           |                                                                                                    | Agencement SA                                                                                                    |
| ₹ 16                     |              | installer éléctricité                               | 5 jours Ven 23/03/12    | Jeu 29/03/12 13                                                                         | C3I                     |                                                                                                    | <b>Č</b> (3)                                                                                                    |
| \$ 17                    |              | Installer plomberie                                 | 3 jours Ven 30/03/12    | Mar 03/04/12 16                                                                         | Rochette SA             |                                                                                                    | Rochette SA                                                                                                    |
| 10 18                    |              | installer chauffage                                 | 2 jours Mer 04/04/12    | Jeu 05/04/12 17                                                                         | Rochette SA             |                                                                                                    | Rochette SA                                                                                                    |
| G 19                     |              | Faire les sols                                      | 5 jours Ven 06/04/12    | Jeu 12/04/12 18                                                                         | Agencement SA           |                                                                                                    | Agencement SA                                                                                                    |
| 20                       |              | Faire les peintures                                 | 5 jours Ven 13/04/12    | Jeu 19/04/12 19                                                                         | Agencement SA           |                                                                                                    | Agencement SA                                                                                                    |
| 21                       |              | Nettoyer les pièces                                 | 2 jours Ven 20/04/12    | Lun 23/04/12 20                                                                         | Agencement SA           |                                                                                                    | Agencement SA                                                                                                    |
| 22                       |              |                                                     | 2 jours Ven 06/04/12    | Lun 09/04/12                                                                            |                         |                                                                                                    |                                                                                                    |
| 23                       |              | Demander visite conformité fin de chantier          | 1 jour Ven 06/04/12     | Ven 06/04/12 18                                                                         | bureau cediplan         |                                                                                                    | bureau cediplan                                                                                                    |
| 24                       |              | Visite de conformité fin de travaux                 | 1 jour Lun 09/04/12     | Lun 09/04/12 23                                                                         | bureau cediplan         |                                                                                                    | 🖪 bureau cediplan                                                                                                    |
| 25                       |              | Agencement et installation                          | 22 jours Mer 28/03/12   | Jeu 26/04/12                                                                            |                         |                                                                                                    |                                                                                                    |
| 26                       |              | Installer les meubles                               | 3 jours Mar 24/04/12    | Jeu 26/04/12 21                                                                         | Agencement SA           |                                                                                                    | Agencement SA                                                                                                    |
| 27                       |              | Installer l'enseigne exterieure                     | 2 jours Mer 28/03/12    | Jeu 29/03/12 14                                                                         | Agencement SA           |                                                                                                    | Agencement \$A                                                                                                    |
| 28                       |              | ▲ Inauguration                                      | 17 jours Mar 10/04/12   | Mer 02/05/12                                                                            |                         |                                                                                                    |                                                                                                    |
| 29                       |              | Rédiger les invitation buffet                       | 1 jour Mar 10/04/12     | Mar 10/04/12 24                                                                         | Orchis                  |                                                                                                    | Orchis                                                                                                    |
| 30                       |              | Envoyer les invitations                             | 1 jour Mer 11/04/12     | Mer 11/04/12 29                                                                         | Orchis                  |                                                                                                    | Orchis                                                                                                    |
| 31                       |              | Commander le buffet                                 | 1 jour Lun 30/04/12     | Lun 30/04/12 29                                                                         | Orchis                  |                                                                                                    | Orchis                                                                                                    |
| 4                        |              |                                                     |                         |                                                                                         | Þ                       |                                                                                                    |                                                                                                    |
| PRET                     |              | NOUVELLES TÀCHES : PLANIFIÉ AUTOMATIQUEMENT         |                         |                                                                                         |                         |                                                                                                    |                                                                                                    |

#### Fermer Microsoft Project

- Cliquer la case fermeture 🖾 de Project

## **2. CREER UN NOUVEAU PROJET**

Cliquer l'outil Ou - Fichier - Nouveau - Cliquer un modèle prédéfini Ou - Cliquer l'option : Nouveau projet

## **3. SAUVEGARDER LE PROJET**

- Première sauvegarde
- Onglet : Fichier Enregistrer sous... ou cliquer l'outil
- Sélectionner le lecteur puis le dossier destination
- Saisir le nom du projet
- Cliquer le bouton : Enregistrer

Nouvelle sauvegarde 

H - Cliquer l'outil

| Microsoft<br>Project                                                                                        | (                                                                                                    | Fiche-outil n° 01<br>Créer un projet et saisir les tâches                                                                |            |                                                                          |                                       |        |  |  |
|----------------------------------------------------------------------------------------------------|----------------------------------------------------------------------------------------------------|----------------------------------------------------------------------------------------------------|------------|--------------------------------------------------------------------------|---------------------------------------|--------|--|--|
| <b>4. PARAMETRER LA D</b><br>- Onglet : <b>Projet</b> – <b>Informat</b> i<br>- Saisir la date du début du p | DATE DE DE                                                                                                    | BUT<br>Djet                                                                                                    |            | 1                                                                        | o<br>nformations<br>sur le projet     |        |  |  |
|                                                                                                    |                                                                                                    | Informations su                                                                                                    | r le pro   | jet pour 'Pro                                                            | jet1'                                 | ×      |  |  |
|                                                                                                    | Date de gébut :<br>Date de fin :<br>Prévisions à partir de :<br>Toutes les tâch<br>Champs personnalisés<br>Segvice :<br>Nom de champ personnalisés | tom 16/02/14<br>Dim 16/02/14<br>Date de début du projet<br>s commencent le plus tôt possible<br>d'entreprise<br>onnalisé | > ><br>> > | Date actuelle :<br>Date d'état :<br>Calegdrier :<br>Priorité :<br>Valeur | Dim 16/02/14<br>NC<br>Standard<br>500 | v<br>v |  |  |

- Cliquer : OK

### **5. SAISIR ET ORGANISER LA LISTE DES TACHES**

#### Saisir les tâches

- Cliquer dans la colonne : Nom de la tâche et saisir son libellé, puis cliquer dans la colonne : Durée et saisir ou paramétrer la durée de la tâche en nombre de jours enfin indiquer éventuellement le numéro de la tache précédente

|   | 1 | Nom de la tâche      | Durée 🖕 | Début 🗸      | Fin          | Prédécesseurs | • |
|---|---|----------------------|---------|--------------|--------------|---------------|---|
| 1 |   | Casser les cloisons  | 2 jours | Lun 03/01/11 | Mar 04/01/11 |               |   |
| 2 |   | Déblayer les gravats | 1 jour  | Mar 04/01/11 | Mer 05/01/11 | 1             |   |
|   |   |                      |         |              |              |               |   |

=> La date de début et de fin de la tâche est adaptée

#### Insérer une tâche

- Cliquer-droit le bouton de la ligne au-dessus de laquelle insérer une tâche - Insérer une tâche

#### Déplacer une tâche

- Cliquer le bouton situé à gauche de la tâche
- Cliquer-glisser le bouton vers le haut ou vers le bas

# 6

#### Supprimer une tâche

- Cliquer-droit le bouton de sélection de la tâche - Supprimer la tâche

#### Copier-coller une tâche

- Cliquer la taches à traiter
- Utiliser les combinaisons claviers ou les outils écran

## **6. FERMER LE DOCUMENT**

- Cliquer la case 🛛 🖂 de la fenêtre du fichier

## 7. OUVRIR UN PROJET

- Cliquer l'outil Ou - Onglet : Ficher - Ouvrir

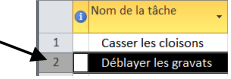

| Microsoft | Fiche-outil n° 01                    | cterrier |
|-----------|--------------------------------------|----------|
| Project   | Créer un projet et saisir les tâches | page 3   |

- Sélectionner l'unité, le dossier et le projet source ou cliquer dans le volet droit un projet récemment ouvert